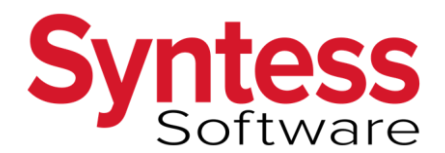

Supportdocument

Snel naar de Werkvloer op uw Android tablet.

Gewijzigd: 26-09-2018 Documentversie: 7 Ref.nr.: Veel Gestelde Vragen (10399)

# 1. INLEIDING

Dit document geeft praktische tips omtrent gebruik van de Werkvloer op uw Android tablet. U kunt nalezen hoe u een bladwijzer kunt aanmaken in uw browser en hoe u een snelkoppeling kunt maken vanaf uw beginscherm. Zo kunt u gemakkelijk en snel de Werkvloer starten.

De hyperlink van de Werkvloer is dynamisch. Wanneer de link wordt gebruikt, wordt u direct doorgestuurd naar een nieuwe website. Deze site geldt specifiek voor de versie en build van Syntess Atrium waar u op dat moment van gebruikmaakt. Het is daarom niet mogelijk om op de gebruikelijke wijze een bladwijzer in uw browser aan te maken; deze zal slechts werken voor de versie/build waar u op dat moment van gebruikmaakt. In het volgende hoofdstuk treft u instructies aan hoe u een bladwijzer kunt aanmaken die wel blijft werken.

Naast het aanmaken van een bladwijzer binnen uw browser, kunt u ook een snelkoppeling aanmaken. Hiermee kunt u vanaf uw beginscherm de Werkvloer starten. Ook dit staat in het volgende hoofdstuk toegelicht.

# 2. BLADWIJZERS EN SNELKOPPELINGEN AANMAKEN.

In <u>2.1</u> gaan we in op het aanmaken van een bladwijzer binnen de Google Chrome browser. In <u>2.2</u> staat uitgelegd hoe deze bladwijzer kan worden gebruikt. Voor het creëren van een snelkoppeling op uw beginscherm kunt u <u>2.3</u> raadplegen.

# 2.1. Een bladwijzer aanmaken

Hieronder treft u een instructie aan om een bladwijzer op te slaan middels de Google Chrome browser. De handleiding is gebaseerd op Android versie 7.1.1. Mocht u een andere Android-versie gebruiken, dan kunnen de icoontjes/actiemenu's verschillen, maar de functionaliteit blijft gelijk.

**Stap 1:** Open uw mailprogramma vanaf uw Android tablet en kopieer de weblink die u vanaf kantoor heeft ontvangen. Tik hiervoor op de link en houd deze drie seconden vast. Kies vervolgens voor "URL Kopiëren" of "Koppeling kopiëren" (dit kan verschillen, afhankelijk van uw Android-versie).

Stap 2: Open Google Chrome en ga naar een willekeurige pagina, bijv. www.syntess.nl.

Stap 3: Tik vervolgens in de adresbalk op het icoontje met de drie puntjes (rechterkant).

**Stap 4:** Tik op het ster-icoontje om de pagina als bladwijzer toe te voegen (we gaan later deze bladwijzer bewerken). De pagina wordt als bladwijzer opgeslagen.

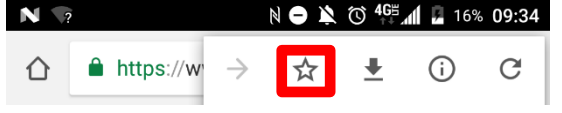

# Stap 5: Tik in de adresbalk weer op het icoontje met de drie puntjes (rechterkant).

|   |                        | 10% | 09.29 |
|---|------------------------|-----|-------|
| 仚 | https://www.syntess.nl | 1   | :     |

Stap 6: Tik op het blauwe ster-icoontje om de bladwijzer te bewerken.

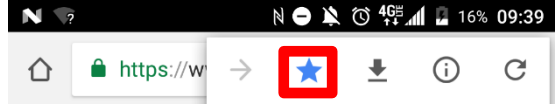

**Stap 7:** Wijzig bij 'Naam' (1) de naam van de bladwijzer naar bijv. 'Werkvloer applicatie'. Haal het daaronder getoonde adres (2) weg en plak hierin de bij stap 1 gekopieerde link door drie seconden de positie aan te tikken en te kiezen voor 'Plakken'. Ga vervolgens met het pijltje (3) terug.

|   |                                 | r 🖨 🎽 🛈 👫 📶     | 22% 10:10   |
|---|---------------------------------|-----------------|-------------|
| 3 | ← Bladw                         | vijzer bewerken | Î           |
| 1 | <sub>Naam</sub><br>Werkvloer ap | plicatie        |             |
|   | Map<br>Pladwiizarbal<br>PLAKKEN | k               |             |
| 2 |                                 |                 | 0           |
|   |                                 |                 | URL vereist |

## 2.2. De bladwijzer gebruiken

De in de vorige paragraaf aangemaakte bladwijzer kan als volgt worden gebruikt.

**Stap 1:** De monteur kan de bladwijzer benaderen door Google Chrome te openen en te tikken op het icoontje met de drie puntjes.

| ?             | (     |           |               | N O N                   | © <b>46</b> ≝            | <b>al 📃</b> 169 | % 09:29      |
|---------------|-------|-----------|---------------|-------------------------|--------------------------|-----------------|--------------|
|               | ≜ h   | nttps://w | /ww.syn       | tess.nl                 |                          | 1               | :            |
| Stap<br>I 🏾 🖤 | 2: Ga | a verv    | olgens<br>⋫   | s naar<br>N \varTheta 🔉 | Bladv<br>ර <sup>46</sup> | vijzers         | :<br>% 11:11 |
|               |       |           | $\rightarrow$ | ☆                       | <u>+</u>                 | i               | G            |
|               |       |           | Nieu          | w tabbl                 | ad                       |                 |              |
|               |       | G         | Nieu          | w incog                 | nitotab                  | blad            |              |
| Bladwijzers   |       |           |               |                         |                          |                 |              |

| S | Stap 3<br>I 🏾 🏆 🕯 | : Tik in de lijst van bladwijzers<br>෯ ▶ 🖻 0  🔹 N ● 🔌 🌣 4∰⊿af | s de k<br>28% | oij 2.1<br>11:11 | aangemaakte bladwijzer aan: |
|---|-------------------|---------------------------------------------------------------|---------------|------------------|-----------------------------|
|   | $\leftarrow$      | Bladwijzerbalk                                                | Q             | ×                |                             |
|   | _                 | www.gearbest.com                                              |               |                  |                             |
|   | <b>&gt;&gt;</b>   | Windows 10 May Update Problem - community.microfocus.com      | - Ex          | *<br>*<br>*      |                             |
|   | S                 | Werkvloer applicatie<br>webapp.syntess.net                    |               | :                |                             |

### 2.3. Een snelkoppeling aanmaken

Om snel vanaf het thuisscherm naar de werkvloer te gaan, kan gebruik worden gemaakt van de Chorme Bladwijzers widget. Hiermee wordt een lijstje getoond van bladwijzers die op het thuisscherm worden getoond. Volg hiervoor onderstaande stappen.

Stap 1: Start Chrome en tik op het icoontje met de drie puntjes.

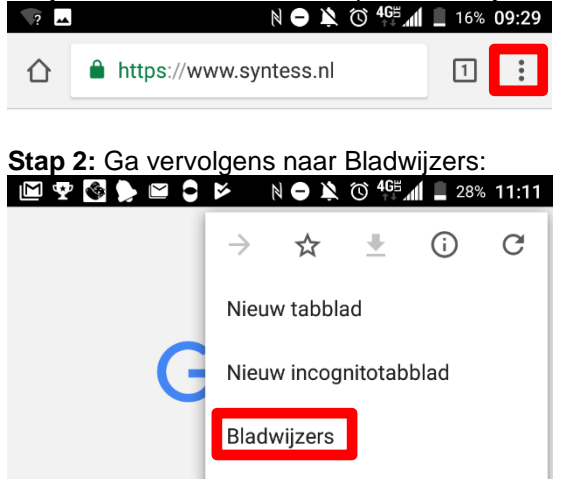

Stap 3: Tik op de drie puntjes naast de eerder aangemaakte bladwijzer (1) en kies voor Verplaatsen (2).

| 🗹 🏆      | S 🕨 🖿 🗘 🔛 🛯 🖉 🕺 🕅                                           | 28% | 11:11 | Selecte | eren    |
|----------|-------------------------------------------------------------|-----|-------|---------|---------|
| <i>←</i> | Bladwijzerbalk                                              | Q   | ×     | Bewerk  | en      |
|          | Windows 10 May Update Problem -<br>community.microfocus.com | Ex  | :     | Verplaa | atsen 2 |
| S        | Werkvloer applicatie<br>webapp.syntess.net                  |     | :     | 1       |         |

**Stap 4:** Kies de map waar de bladwijzer naartoe moet worden verplaatst. U kunt hier een nieuwe map aanmaken (1), bijv. 'Thuisscherm' (2). Sla de wijziging op (3). Heeft u ook andere bladwijzers die u op uw thuisscherm wilt toevoegen, dan kunt u dezelfde handelingen daarvoor uitvoeren.

| 🔟 🏆 🚰 🐎 🖼 🗘 📂 🛛 🛛 🗮 🖄 🏷 🏰 🗐 26% 11:46 | 🔟 🏆 🚱 ⊳ 🖴 🗘 🖻 🔉 🕅 🗎 26% 11:52           |
|---------------------------------------|-----------------------------------------|
| $\leftarrow$ Map kiezen               | <ul> <li>← Map toevoegen ✓ 3</li> </ul> |
| + Nieuwe map 1                        | Startscherm 2                           |
|                                       | van 4                                   |
|                                       |                                         |

**Stap 5:** Nu de bladwijzers in de juiste map staan, kunnen we deze toevoegen. Ga naar het startscherm en kies voor het toevoegen van een Widget. Over het algemeen kunt u dit doen door gedurende drie seconden op een lege plek op het beginscherm te drukken. Kies vervolgens voor Widgets.

**Stap 6:** Selecteer in de lijst van widgets de "Chrome-bladwijzers". Voeg de widget aan het beginscherm toe door deze ingedrukt te houden en te slepen naar de gewenste positie.

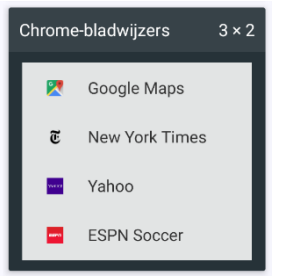

**Stap 7:** Blader in de widget naar de map waarin de bladwijzers staan. Hierna kunt u deze bladwijzers vanaf uw thuisscherm gebruiken.

| Zoeken | ◙ •                  |
|--------|----------------------|
| ÷      | Thuisscherm          |
| S      | Werkvloer applicatie |

#### 3. MEER INFORMATIE:

Voor meer informatie kunt contact opnemen met onze Helpdesk via <u>helpdesk@syntess.nl</u> of via <u>https://mijn.syntess.nl</u>, onderdeel Calls. Om u een zo optimaal mogelijke ondersteuning te kunnen bieden, is het van belang dat u uw vraag of probleem zo concreet mogelijk probeert te beschrijven.

Pagina 4 van 4